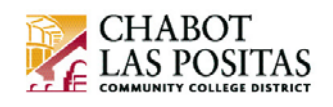

## How To *View* or *Update* your W-4 Employee Withholding Certificate in CLASS-Web

This How-To document will show you how to update your W-4 Employee Withholding Certificate in CLASS-Web.

## The W-4 Form

The purpose of the W-4 Form is to provide CLPCCD with employee personal and financial information to determine your correct federal income tax withholding from pay.

You can change your W-4 certificate any time by simply completing and submitting another electronic W-4 form in CLASS-Web.

*Note: No more paper W-4 forms will be accepted.* If you want to update your W-4 certificate you must do so using the electronic form in CLASS-Web!

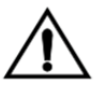

**Caution!** *The W-4 form only updates Federal taxes.* You must also download and fill out the California State Employee's Withholding Allowance Certificate DE-4 form from the Tax Forms menu in CLASS-Web. Please send the completed form to the CLPCCD Payroll office.

## Step-by-Step Instructions to Update your W-4 in CLASS-Web:

- 1. Go to CLASS-Web
- 2. Click on the **Employee Information** tab
- 3. Then click on the Tax Forms link

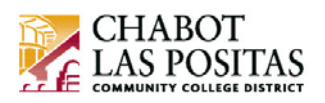

04/01/2018

## **Employee Information**

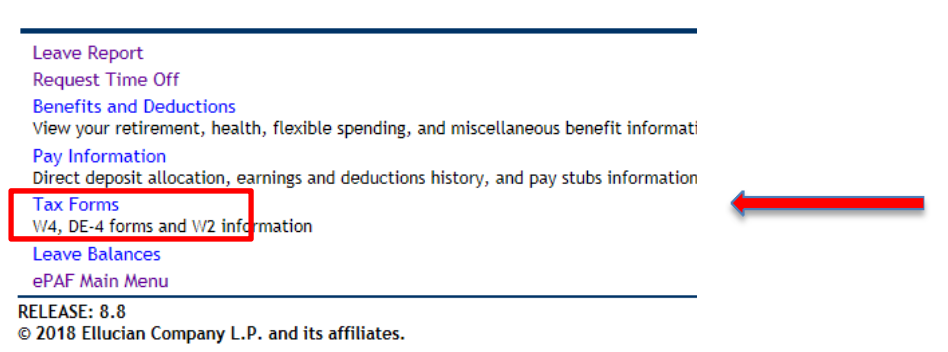

- 4. Select W4 Employee Withholding Certificate to view your current tax status.
- 5. To change your Withholding Certificate click on the **Update** link at the bottom of the page in the center
- 6. By default, the system will put in the today's date as the Effective Date of the Change. You can leave this date, or if you would like to future-date the change to a subsequent month, change the date. Always use the first day of the month and use the mm/dd/yyyy format.

Effective Date of Change MM/DD/YYYY:\* Note: Effective Date must be after Mar 31, 2018 the date you were last paid.

Single

7. If you believe you should be **Exempt** from paying all Federal Tax, select Exempt from the dropdown. **Review the conditions for tax exemption carefully.** 

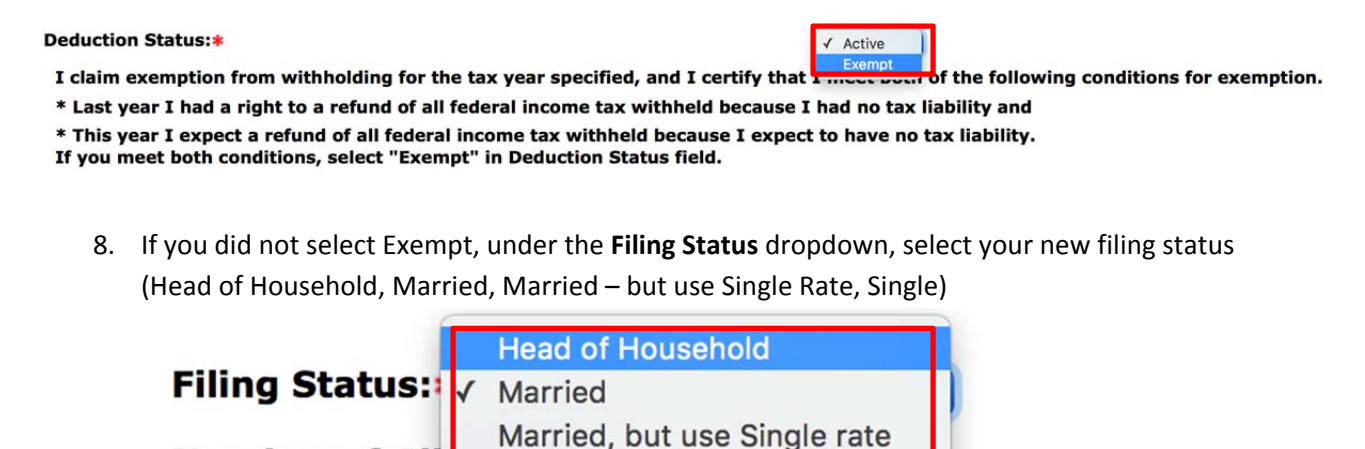

Number of All

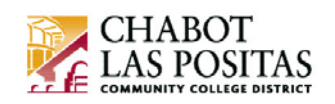

- 9. Step 2C Indicator check the box if section 2C on the W-4 form (Multiple Jobs or Spouse Works) applies to you and you want to have this affect your withholding.
- 10. Follow the other steps listed on the web for other optional fields on the W-4 Employee Withholding Certificate.
- 11. Click on Certify Changes

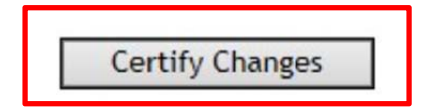

12. Review the certification statement in the popup box, and if you agree click **OK**. Click **Cancel** if you do not agree to the statement and your changes will be canceled.

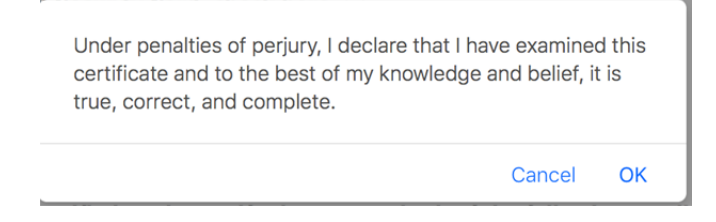

Your new W4 Employee Withholding Certificate **will be effective the next pay period** unless you future-date the change to another month in Step 5.

| W-4 Update Confirmation                                                                               |  |
|----------------------------------------------------------------------------------------------------|--|
| The updates you requested were successfully processed.                                                |  |
| Please contact your tax adviser if you have any questions about the tax implications of your changes. |  |

Note: You can repeat the steps above at any time in the future to modify your exemptions/allowances.

You can find more information about the Form W-4 on the IRS website, or contact your tax advisor:

https://www.irs.gov/forms-pubs/about-form-w4

Note